#### Тема № 3

### Робота з існуючими даними

**Мета:** Ознайомитися із принципами роботи з існуючими даними сервера баз даних MySQL. Вивчити основні методи роботи із існуючими даними, які пропонує дана СУБД.

**Обладнання, матеріали:** встановлена згідно рекомендацій Теми № 2 база даних northwind.

### Теоретичні відомості:

База даних – це сукупність взаємопов'язаних даних, що зберігаються разом, з тією мінімальною надлишковістю, що дозволяє використовувати ці дані в кількох додатках.

**Реляційні бази даних** – це бази даних, в яких всі дані подані у вигляді двомірних таблиць особливого виду, що називаються реляційними. Зразок реляційної таблиці подано на Рис. 3.1.

| 0                       | Femaruth Categorillane  | The second second second second second second second second second second second second second second second se |  |  |  |
|-------------------------|-------------------------|----------------------------------------------------------------------------------------------------|--|--|--|
|                         | Reederlyn Lenesderlaume | Description                                                                                                    |  |  |  |
|                         | 1 Beverages             | Soft drinks, coffees, teas, beers, and ales                                                                     |  |  |  |
|                         | 2 Condiments            | Sweet and savory sauces, relishes, spreads, and se                                                              |  |  |  |
| 3 Confections           |                         | Desserts, candies, and sweet breads                                                                             |  |  |  |
|                         | 4 Dairy Products        | Cheeses<br>Breads, crackers, pasta, and cereal                                                                  |  |  |  |
|                         | 5 Grains/Cereals        |                                                                                                    |  |  |  |
|                         | 6 Meat/Poultry          | Frepared means                                                                                                  |  |  |  |
| 7 Froduce     8 Seafood |                         | Dried fruit and bean curd                                                                                       |  |  |  |
|                         |                         | Seaveed and fish                                                                                                |  |  |  |
|                         | (NULL) (NULL)           | (NULL)                                                                                                    |  |  |  |

Рисунок 3.1 – Реляційна таблиця categories («типи товарів», база даних northwind).

Окремий стовпчик реляційної таблиці має назву **поля** (атрибута в реляційній теорії), окремий рядок таблиці має назву запису (кортежу).

СУБД MySQL підтримує роботу із наступними об'єктами бази даних: таблиці даних, представлення, збережені процедури, функції, тригери, індекси та події.

Візуальний редактор SQLYog дозволяє оперувати всіма об'єктами баз даних MySQL. Розглянемо зміст вкладинок, які використовуються у SQLYog для відображення бази даних:

- Таблиці («Tables») використовуються для збереження даних.
- Віртуальні таблиці, або представлення («Views») надають можливість збереження деяких запитів на вибір даних, з метою повторного використання їх результатів.
- Збережені процедури («Stored Procedures») створюються для збереження наборів команд SQL на сервері СУБД, які зручно виконувати разом.

- Функції («Functions») створюються для збереження таких наборів команд SQL, які мають повернути деякий результат.
- Події («Events») набори команд, які потрібно виконати у певний час або за графіком. Події зазвичай використовуються для автоматизації управління сервером.

Для кожного типу об'єкта бази даних контекстне меню містить доступні дії.

Наприклад (див. Рис. 3.2), для таблиць передбачено можливості *створення* (команда «**Create table...**» контекстного меню), відкриття в режимі *перегляду* даних (команда «**View data...**» контекстного меню), і відкриття в режимі *конструктора* для модифікації структури об'єкта (команда «**Alter table...**» контекстного меню).

| Paste SQL Statements                              | •            |
|---------------------------------------------------|--------------|
| i ⊆opy Table To Different Host/Database           |              |
| Reate <u>T</u> able                               |              |
| 🚵 <u>A</u> lter Table                             | F6           |
| 🔚 Manage Indexes                                  | F7           |
| ң Relationships/Foreign Keys                      | F10          |
| 式 Create Trigger                                  |              |
| Insert/Update Data For The Table<br>Backup/Export | F11          |
| Timport Data From CSV                             | Ctrl+Shift+M |
| Buplicate Table <u>S</u> tructure/Data            |              |
| 📑 <u>R</u> ename Table                            | F2           |
| 🧱 Tru <u>n</u> cate Table                         | Shift+Del    |
| 📑 Drop Table                                      | Del          |
| 🛱 Reorder Column(s)                               | Ctrl+Alt+R   |
| Change Table Type To                              | +            |
| 😹 Vie <u>w</u> Data                               |              |
| 😤 View Ad <u>v</u> anced Properties               |              |

Рисунок 3.2 – Дії, доступні для таблиці бази даних.

Робота з існуючими даними передбачає перегляд, пошук та сортування записів за потрібними критеріями.

У найпростішому випадку для цього можна використати таблиці (див., наприклад, таблицю на Рис. 3.1).

Для переходу по записах в таблиці, а також для створення/видалення записів використовується навігаційна панель (див. Рис. 3.3).

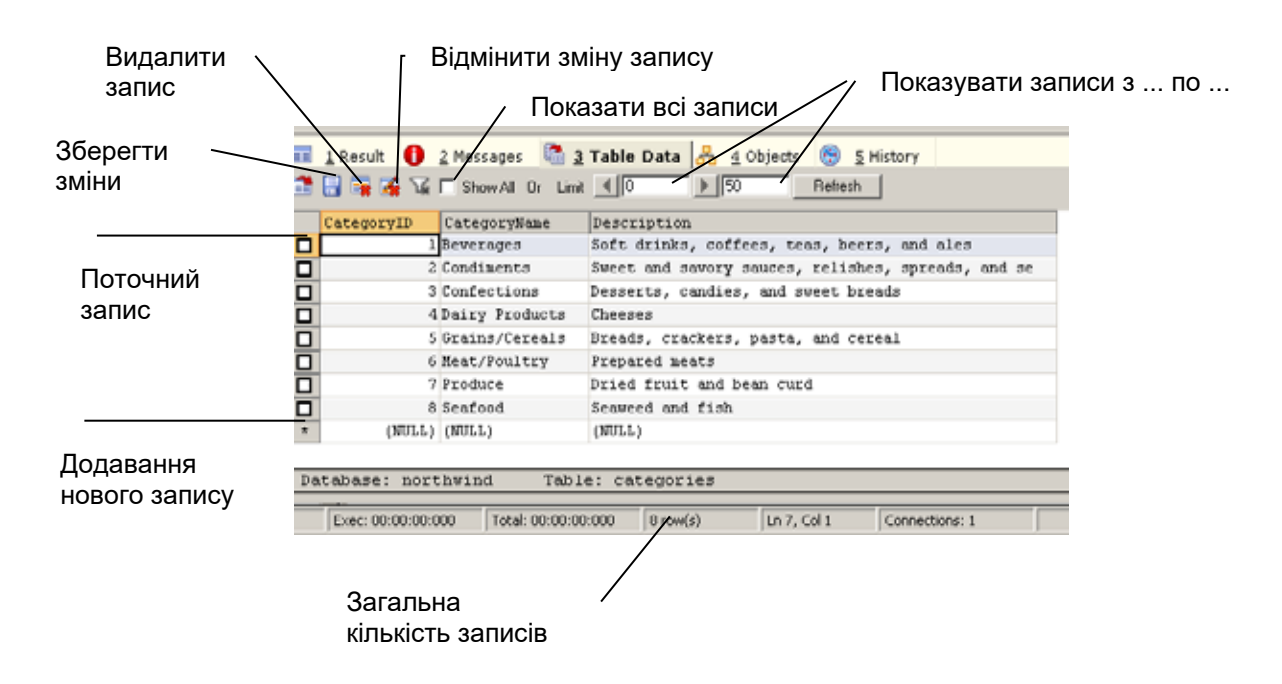

Рисунок 3.3 – Зовнішній вигляд навігаційної панелі SQLYog.

Для пошуку та відбору записів використовуються запити на вибір. Загальний вид запиту на вибір з однієї таблиці є таким:

```
SELECT поле-1, ..., поле-n
FROM таблиця
[WHERE умови відбору полів]
[ORDER BY поле-для-впорядкув-1,...,поле-для_впорядкув-m]
[LIMIT (початок, кількість-записів)]
;
```

У SQLYog команда меню Table / Paste SQL statements / SELECT <col-1> ... <col-n> FROM... готує вікно Query до застосування фільтра.

Зверніть увагу, що більшість СУБД (у тому числі, MySQL) вимагають символу «;» наприкінці запиту.

Для виконання запиту у вікні **Query** викликається команда контекстного меню «**Execute Query**» або натискається кнопка **F9**.

Розглянемо зміст окремих речень запиту на вибір.

У реченні SELECT вказуються імена полів, які потрібно показати в результаті, в реченні FROM вказується ім'я таблиці, з якої треба відібрати записи. Ці два речення є обов'язковими.

Наприклад, щоб переглянути тільки номера замовлень та назви країн, куди відправляти замовлення, можна виконати наступний фільтр:

SELECT OrderID, ShipCountry FROM northwind.orders;

У результаті отримаємо таблицю як на Рис. 3.4:

|                        | OrderID | ShipCountry |  |  |  |
|------------------------|---------|-------------|--|--|--|
|                        | 10248   | France      |  |  |  |
|                        | 10249   | Germany     |  |  |  |
|                        | 10250   | Brazil      |  |  |  |
|                        | 10251   | France      |  |  |  |
|                        | 10252   | Belgium     |  |  |  |
|                        | 10253   | Brazil      |  |  |  |
|                        | 10254   | Switzerland |  |  |  |
|                        | 10255   | Switzerland |  |  |  |
|                        | 10256   | Brazil      |  |  |  |
|                        | 10257   | Venezuela   |  |  |  |
|                        | 10258   | Austria     |  |  |  |
|                        | 10259   | Mexico      |  |  |  |
|                        | 10260   | Germany     |  |  |  |
|                        | 10261   | Brazil      |  |  |  |
|                        | 10262   | USA         |  |  |  |
|                        | 10263   | Austria     |  |  |  |
|                        |         |             |  |  |  |
| select OrderID, ShipCo |         |             |  |  |  |
|                        |         |             |  |  |  |

Рисунок 3.4 – Результат запиту на вибір OrderID та ShipCountry з таблиці northwind.orders.

Умови відбору полів обмежують записи, які будуть відібрані фільтром, і вказуються у реченні WHERE.

Умова відбору – це логічний вираз, який повинен бути істинним для потрібних в результаті записів.

Вираз для перевірки може бути простим або складеним.

Складені вирази розділяються логічними операторами AND (логічне «і» ), OR (логічне «або»). Крім того, використовується оператор NOT. В якості операторів можуть використовуватися символи операцій порівняння: <, < =, >, >=, =, <>, а також оператори IN, BETWEEN, LIKE.

Наприклад, покажемо всі поля записів про замовлення, зроблені у 1 січні 1998 року. Для цього потрібно перевірити, щоб дата замовлення (поле OrderDate northwind.orders) була пізніше або дорівнювала 1 січня 1998 року та була раніше 1 лютого 1998 року:

WHERE OrderDate >= '01.01.1998' AND OrderDate <= '31.01.1998'

Повністю запит буде мати наступний вигляд:

SELECT \* FROM northwind.orders WHERE OrderDate >= '01.01.1998' AND OrderDate <= '31.01.1998';

Символ «\*» у реченні SELECT означає, що потрібно показати всі поля без виключень.

Оператор IN – перевіряє на рівність значенню з переліку. Наприклад, наступна умова

WHERE ShipCountry IN ('USA', 'Mexico', 'Canada'),

застосована к полю ShipCountry (країна доставки) таблиці northwind.orders, перевірятиме, щоб країна доставки була тільки з цього переліку.

Оператор BETWEEN перевіряє, що значення поля знаходиться всередині заданого діапазону; верхня та нижня межі діапазону розділяються оператором AND. Наприклад, наступна умова

WHERE OrderDate BETWEEN '1997-01-01' AND '1997-02-01',

застосована к полю OrderDate таблиці northwind.orders перевірятиме, щоб дата замовлення була в межах січня 1997 року (починаючи з 1-го січня і закінчуючи 31-м січня).

Оператор LIKE перевіряє відповідність полів типу varchar, text, mediumtext, longtext, datetime заданому шаблону. В якості операнду можна задати рядок символів, використовуючи символи шаблона:

\_ (символ підкреслення) – заміняє один довільний символ,

% (знак процента) – заміняє будь-яку кількість довільних символів.

Наприклад, знайти всі назви компаній-клієнтів з таблиці northwind.customers, які починаються на літери «А» та «В» можна за допомогою умови

WHERE CompanyName LIKE 'A%' OR CompanyName LIKE 'B%',

У результаті отримаємо таблицю як на Рис. 3.5:

|   |                              | CustomerID                         | CompanyName                  |  |  |
|---|------------------------------|------------------------------------|------------------------------|--|--|
|   |                              | ALFKI                              | Alfreds Futterkiste          |  |  |
|   |                              | Ana Trujillo Emparedados y helados |                              |  |  |
|   |                              | ANTON                              | Antonio Moreno Taqueria      |  |  |
| ' |                              | AROUT                              | Around the Horn              |  |  |
|   | BERGS Berglunds snabbkop     |                                    |                              |  |  |
|   |                              | BLAUS                              | Blauer See Delikatessen      |  |  |
|   |                              | BLONP                              | NP Blondesddsl pere et fils  |  |  |
|   |                              | BOLID                              | Bolido Comidas preparadas    |  |  |
|   |                              | BONAP                              | Bon app'                     |  |  |
|   |                              | BOTTM                              | Bottom-Dollar Markets        |  |  |
|   |                              | BSBEV                              | B's Beverages                |  |  |
|   |                              |                                    |                              |  |  |
|   | se                           | lect Custor                        | merID, CompanyName from nort |  |  |
| - | Exec: 00:00:00:032 Total: 00 |                                    |                              |  |  |

Рисунок 3.5 – Відбір компаній з ім'ям на «А» або на «В».

Умова LIKE 'M\_\_\_%', застосована до поля ContactName таблиці northwind.customers, поверне записи про компанії-клієнти, імена контактних осіб в яких починаються з літери «М» і має не менше 5 символів.

Повністю запит має наступний вигляд:

SELECT CustomerID, CompanyName, ContactName FROM northwind.customers WHERE ContactName LIKE 'M\_\_\_\_%';

Його результат показано на Рис. 3.6:

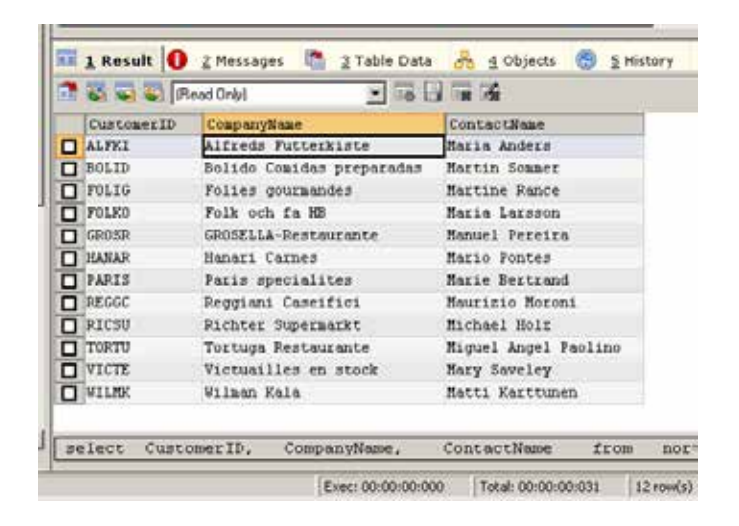

Рисунок 3.6 – Контактні особи з іменами, що починаються на літеру «М» та мають не менше 5 символів.

У мові запитів MySQL є декілька десятків *вбудованих* функцій, які виконують основні обчислення над даними. Наприклад, є вбудовані функції для роботи із датами, рядками, числами. Всі такі функції можна використовувати для умов відбору записів у фільтрі. Детально всі вбудовані функції розглянуто у [5] (з переліку додаткової літератури).

Наприклад, знайдемо записи про замовлення, зроблені по четвергах. Відповідна функція, DAYOFWEEK(дата), повертає індекс дня тижня, починаючи з 1, що відповідає неділі.

SELECT \* FROM northwind.orders WHERE DAYOFWEEK(OrderDate)=5;

Для впорядкування записів у результаті використовується речення ORDER BY, яке сортує записи, отримані в результаті запиту, в порядку збільшення (ASC) чи зменшення (DESC) на основі значень вказаного поля чи полів.

Наприклад, щоб отримати дані про вартості одиниць товарів, впорядковані за зменшенням, достатньо виконати запит

SELECT \* FROM northwind.products ORDER BY UnitPrice DESC;

Щоб показати лише декілька записів з результату запита на вибір, можна використовувати речення LIMIT (початок, кількість-записів). Його перший параметр вказує, з якого номеру по порядку запису, повернути записи з результату, а другий параметр – скільки записів повернути.

Наприклад, якщо додати у попередньому запиті про вартості одиниць товарів речення LIMIT (0, 10), то в результаті отримаємо 10 найдорожчих товарів у базі даних.

SELECT \* FROM northwind.products ORDER BY UnitPrice DESC LIMIT (0, 10);

Результат запиту вказано на Рис. 3.7.

|                                                           | ProductID                                                                                                | ProductName             | SupplierID | CategoryID | QuantityPerUnit      | UnitPrice | UnitsInStock |  |
|-----------------------------------------------------------|----------------------------------------------------------------------------------------------------|-------------------------|------------|------------|----------------------|-----------|--------------|--|
|                                                           | 38                                                                                                    | Cote de Blaye           | 18         | 1          | 12 - 75 cl bottles   | 263.5000  | 17           |  |
|                                                           | 29                                                                                                    | Thuringer Rostbratwurst | 12         | 6          | 50 bags x 30 sausgs. | 123.7900  | 0            |  |
|                                                           | 9                                                                                                    | Mishi Kobe Niku         | 4          | 6          | 18 - 500 g pkgs.     | 97.0000   | 29           |  |
|                                                           | 20                                                                                                    | Sir Rodney's Marmalade  | 8          | 3          | 30 gift boxes        | 81.0000   | 40           |  |
|                                                           | 18                                                                                                    | Carnarvon Tigers        | 7          | 8          | 16 kg pkg.           | 62.5000   | 42           |  |
|                                                           | 59                                                                                                    | Raclette Courdavault    | 28         | 4          | 5 kg pkg.            | 55.0000   | 79           |  |
|                                                           | 51                                                                                                    | Manjimup Dried Apples   | 24         | 7          | 50 - 300 g pkgs.     | 53.0000   | 20           |  |
|                                                           | 62                                                                                                    | Tarte au sucre          | 29         | 3          | 48 pies              | 49.3000   | 17           |  |
|                                                           | 43                                                                                                    | Ipoh Coffee             | 20         | 1          | 16 - 500 g tins      | 46.0000   | 17           |  |
|                                                           | 28                                                                                                    | Rossle Sauerkraut       | 12         | 7          | 25 - 825 g cans      | 45.6000   | 26           |  |
| Select * from products order by UnitPrice DESC limit 0,10 |                                                                                                    |                         |            |            |                      |           |              |  |
|                                                           | Exec: 00:00:00:000 Total: 00:00:00:15 10 row(s) Ln 1, Col 57 Connections: 1 Upgrade to SOLyog Enterprise |                         |            |            |                      |           |              |  |

Рисунок 3.7 – Перші десять найдорожчих товарів.

# Завдання:

- 1. Завантажте локальний екземпляр сервера mysqld.
- 2. Завантажте SQLYog та підключіться до локального екземпляра сервера mysqld.
- 3. Відкрийте базу даних northwind та прогляньте її таблиці.
- 4. Побудуйте два запити на вибір даних з однієї таблиці (див. перелік варіантів)
- 5. Збережіть кожен з запитів у текстовому файлі з розширенням .sql.
- 6. Перегляньте результати роботи запитів та зробіть їх екранні копії.

# Варіанти:

Варіант обирається так: номер першого фільтра з завдання 5 відповідає номеру комп'ютера, за яким сидить виконавець, номер другого – на 12 більше номера першого фільтра. Увага: якщо дати, вказані в завданнях варіантів, не співпадають з

даними в базі даних northwind, використовуйте такі дати (роки або місяці), щоб можна було перевірити результат.

- 1. Відібрати з таблиці «Заказы» (orders) всі записи, що стосуються періоду з 1 серпня 1996 року по 1 жовтня 1996 року, такі, де вартість доставки (Freight) перевищує 20 одиниць. Впорядкувати результати за зростанням вартості доставки.
- 2. Відібрати з таблиці «Заказы» (Orders) всі записи про замовлення, зроблені за останні 15 днів 1997 року. Впорядкувати результати за зменшенням дат.
- 3. Відібрати з таблиці «Заказы» (orders) всі записи, в яких «ДатаНазначения» (OrderDate) НЕ січень 1998 р. Впорядкувати результати за зростанням ідентифікатора співробітника (EmployeeID).
- 4. Показати всі записи з таблиці «Заказы» (orders), що відносяться до періоду з 01.04.97 по 01.07.97, виключаючи період з 01.05.97 по 10.05.97. Впорядкувати результати за назвами міст доставки (ShipCity) у алфавітному порядку.
- 5. Найти всіх постачальників (suppliers), у яких в полі адреси немає жодної цифри. Впорядкувати результати за зменшенням поштового індексу (PostalCode).
- 6. Показати записи з таблиці «Клиенты» (customers), в яких в індексі зустрічається будь-яка літера. Впорядкувати результати за зростанням номеру телефону (Phone).
- 7. Відібрати з таблиці «Клиенты» (customers) всі записи, в яких в стовпчику «Должность» (ContactTitle) зустрічаються слова «Sales» та «Manager». Впорядкувати результати за назвами посад у алфавітному порядку.
- 8. Відібрати з таблиці «Поставщики» (suppliers) всі записи, в яких відсутнє значення в стовпчику «Факс». Впорядкувати результати за зменшенням номеру факсу.
- 9. Знайти всіх клієнтів (customers), з ім'ям з 5 літер, що починається на S або M. Впорядкувати результати за назвами міст (City) у алфавітному порядку.
- 10. Відібрати всіх клієнтів, імена яких починаються на будь-яку з літер A,B,C,D,E,F. Впорядкувати результати за іменами у зворотньому алфавітному порядку.
- 11. Знайти клієнтів, що живуть в Північній Америці, з іменами довше 6 літер. Впорядкувати результати за іменами у алфавітному порядку.
- 12. Відібрати з таблиці «Клиенты» (customers) всіх клієнтів, у яких в полі «адрес» немає жодної цифри «2». Впорядкувати результати за іменами у зворотному алфавітному порядку.
- 13. Знайти всіх постачальників (suppliers), у яких номер телефону закінчується на «1».
- 14. Вибрати з таблиці «Заказы» (orders) всі записи по 1-м кварталам 1997, 1998 років.
- 15. Відібрати з таблиці «Клиенты» (customers) всіх клієнтів, у яких в полі «Обращаться к» (ContactName) знаходиться ім'я та прізвище довжиною більше 6 символів кожне.

- 16. Відібрати з таблиці «Поставщики» (suppliers) всі записи, в яких в стовпчику «Телефон» відсутній код міста, або він не виділений окремо.
- 17. Знайти в таблиці «Заказы» (orders) всі записи, в яких «ДатаНазначения» (RequiredDate) не перевищує «ДатуИсполнения» (ShippedDate) більше, ніж на два тижні, і «ДатаИсполнения» (ShippedDate) не пізніше двох тижнів від «ДатыРазмещения» (OrderDate).
- 18. Відібрати з таблиці «Заказы» (orders) всі записи за 3-й квартал 1998 року, в яких «ДатаРазмещения» (OrderDate) та «ДатаИсполнения» (ShippedDate) в одному місяці.
- 19. Відібрати з таблиці «Заказы» (orders) всі записи про замовлення, розміщені по понеділках в першому кварталі 1998 року.
- 20. Відібрати з таблиці «Заказы» (orders) всі записи про замовлення, розміщені по суботах.
- 21. Відібрати з таблиці «Заказы» (orders) всі записи про замовлення, розміщені в одному році, а виконані уже в новому році.
- 22. Відібрати з таблиці «Заказы» (orders) всі записи про замовлення, розміщених 13-го числа кожного місяця.
- 23. Відібрати з таблиці «Заказы» (Orders) всі записи про замовлення, зроблених 1го числа кожного місяця.
- 24. Знайти в таблиці «Заказы» (orders) всі записи, що відносяться до періодів: січень 1997 та січень 1998 р.р.